## Anleitung für die Online Erasmus-Bewerbung

Liebe Studierende,

in dieser Anleitung wird Ihnen Schritt für Schritt erläutert, welche Schritte im Rahmen der Erasmus-Bewerbung einzuhalten sind, damit die Bewerbung erfolgreich abgeschickt werden kann. Bei inhaltlichen Fragen wenden Sie sich bitte an den Erasmus-Koordinator Ihrer Fakultät. Bei technischen Problemen wenden Sie sich bitte an Sandra Höngen (<u>sandra.hoengen@uni-hamburg.de</u>).

1. Nachdem Sie den Link auf der Website angeklickt haben, geben Sie bitte in der folgenden Ansicht Ihre gültige STiNE-Kennung ein.

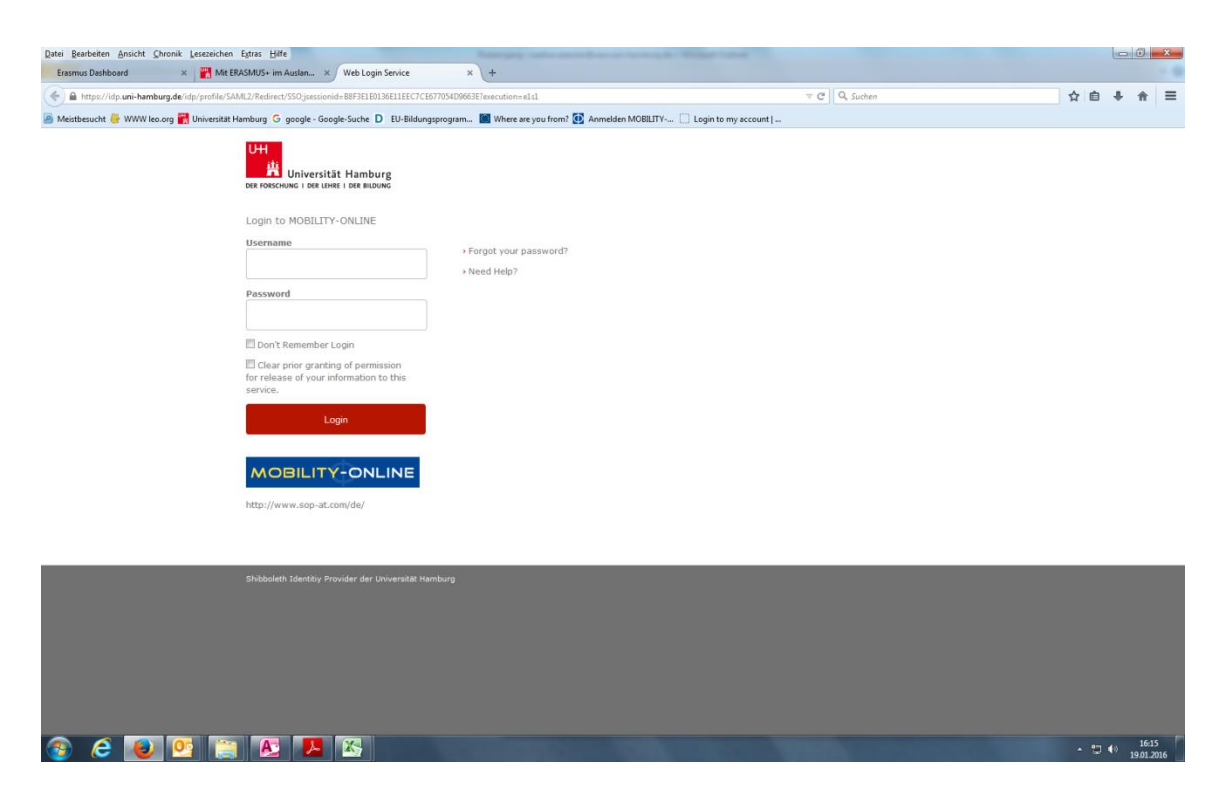

2. Sie befinden sich nun direkt im online Bewerbungsformular, welches Sie bitte vollständig ausfüllen und dann abschicken.

Im Anschluss daran erhalten Sie eine E-Mail mit der Eingangsbestätigung des Bewerbungsformulars. Klicken Sie nun auf den Link unten in der E-Mail und melden Sie sich in einem weiteren Schritt erneut mit Ihrer STiNE-Kennung an. Sobald Sie die Bewerbung erfolgreich abgeschlossen haben, erhalten Sie eine Bestätigungs-E-Mail mit einem Link zum Mobility Online-Webportal. Öffnen Sie diesen.

| 🔄 🔜 🕫 👶 🔹 🗧 - Ihre Online-Bewerbung - Registrierungsbestätigung - Nachricht (HTML)                                                                                                    | - 0 <b>- X</b>                |
|----------------------------------------------------------------------------------------------------|-------------------------------|
| Date: Nachricht                                                                                                    | ۵ 🕜                           |
| 💫 Ignorieren 🗙 🤤 🤤 🖳 Respectung 🌾 Absage Paktikum 🏠 Versinielem in ? 🏩 An Vorgesetztein) - 🔛 Regin * 🚱 Regin * 🚱 Regin * 🚱 🚪 🚩 als Absage Paktikum 🔅 Versinielem in ?                                                                                                    | 2                             |
| 🕹 Junk- E-Mail - Löschen Antworfen Allen Weiterleiten 🦥 Weiterer                                                                                                    | om                            |
| Löschen Antworten QuickSteps 🕫 Verschieben Kategorien 🕫 Bearbeiten Zo                                                                                                    | om                            |
| Von: Universität Hamburg (International Office) - concept/glosop.co.at> im Auftrag von infomal international@uni-hamburg.de An: Ersamus, Hodrichukkoverlonation                                                                                                    | Gesendet: Di 19.01.2016 16:51 |
| Cc.<br>Betreff. Ibre Online-Bewerbung - Realstrierungsbestätigung                                                                                                    |                               |
| Sebr gaehts Frau Stacker                                                                                                    |                               |
| Uning scretch - the disensity                                                                                                    |                               |
|                                                                                                    |                               |
| Sia bahan affolgraich dae Online Bewarbungsformular ausgefüllt und eich mit Ihrer STNE-Kennung registriet. Ihre Bewerbung wird erst nach dem Ausfüllen aller erforderlichen Daten und dem Holged der notwendigen Dokumente weiter beau                                                                                                    | rbaitet                       |
| Gie kaans strotgeen was demit demit demit demit demit was andere en de strotgeen was de strotgeen aan de strotgeen aan de strotgeen a | Donet.                        |
|                                                                                                    |                               |
| Des Land and the Kitzenberg Hins Finalized in the Web Destel Finales Circum Finale House Finale                                                                                                    |                               |
| Das Login un den Link für zukunninge Einstege in das vrect-onal inden sie <u>am Engel dieser E-mail</u>                                                                                                    |                               |
| bitte antworken Sie micht auf diese Email, sondern wenden sich bei Frägen an innen ErkASMUS-Koordinator.                                                                                                    |                               |
| Viel Erfolge                                                                                                    |                               |
|                                                                                                    |                               |
| Mit freundlichen Grüßen                                                                                                    |                               |
| Ihr ERASMUS-Team                                                                                                    |                               |
|                                                                                                    |                               |
| Login: BAN5423                                                                                                    |                               |
| Zur Loain Seite                                                                                                    |                               |
| https://www.service4mobility.com/surope/LoginServiet?ben_login=BAN5423&sorache=de&is_sso=1&identifier=HAMBURG01                                                                                                    |                               |
|                                                                                                    |                               |
|                                                                                                    |                               |
|                                                                                                    |                               |
|                                                                                                    |                               |
|                                                                                                    |                               |
|                                                                                                    |                               |
|                                                                                                    |                               |
|                                                                                                    |                               |
|                                                                                                    | ▲ 16:58<br>▲ (*) 10:01 2016   |
|                                                                                                    | 19.01.2016                    |

3. Auf der folgenden Seite können Sie sich auf zwei verschiedene Arten anmelden und finden sich dann immer in Ihrem eigenen Account im Online-Webportal von Mobility Online wieder.

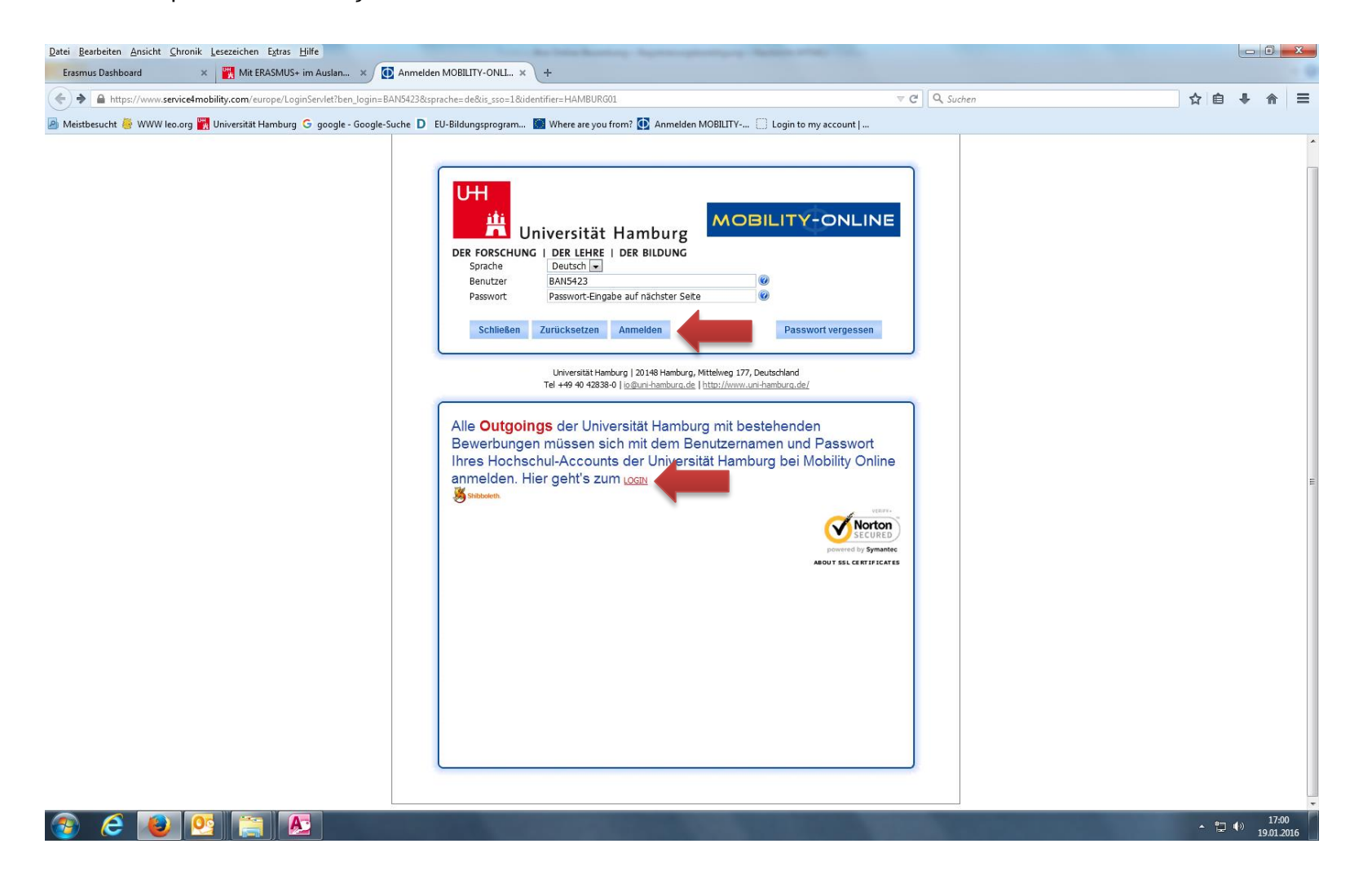

4. Nun wird die Mobility Online-Übersichtsseite angezeigt. In einem nächsten Schritt vervollständigen Sie bitte Ihre Personenstammdaten, indem Sie auf das Feld "Personenstammdaten vervollständigen/ändern" klicken.

| Universität Hamburg                        |                                                                                                    |                                        |                            |                                      | ٨                                                                 | NOBILIT                                                                                                    | Y-ONLINE  |
|--------------------------------------------|----------------------------------------------------------------------------------------------------|----------------------------------------|----------------------------|--------------------------------------|-------------------------------------------------------------------|----------------------------------------------------------------------------------------------------|-----------|
| Reload Bewerbungsworkflow) Hilfe) Beenden) |                                                                                                    | Erasmu                                 | is Student                 |                                      |                                                                   |                                                                                                    | Deutsch 🔻 |
| Maine Baunakunan dakan                     | Anzeigen Bewerbungsverlauf                                                                                                    |                                        |                            |                                      |                                                                   |                                                                                                    | 0         |
| Meine Bewerbungsdaten                      | C Bewerberdaten                                                                                                    |                                        |                            |                                      |                                                                   |                                                                                                    |           |
| Merie Einstellungen                        | Nachname (gemäß Pass) St                                                                                                    | udent                                  |                            |                                      | Studienrichtung Finnougristik / Uralistik                         |                                                                                                    |           |
|                                            | Vorname Er                                                                                                    | asmus                                  |                            | Land de                              | er Gasthochschule (1. Wahl) Finnland                              |                                                                                                    |           |
|                                            | Geburtsdatum (tt.mm.jjjj) 01                                                                                                    | .01.1995                               |                            |                                      | Gasthochschule (1. Wahl) HELSINK01 - Helsingin Yliopisto          |                                                                                                    |           |
|                                            | Land der Heimathochschule De                                                                                                    | eutschland                             |                            |                                      |                                                                   |                                                                                                    |           |
|                                            | Heimathochschule HA                                                                                                    | AMBURG01 - Universität Hamburg         |                            |                                      |                                                                   |                                                                                                    |           |
|                                            |                                                                                                    |                                        |                            |                                      |                                                                   |                                                                                                    |           |
|                                            | Notwendige Schritte                                                                                                    | Erledigt                               | Erledigt am                | Erledigt von                         | Direktzugriff über folgenden Link                                 |                                                                                                    | 3 / 29    |
|                                            | Vor dem Aufenthalt - Bewerbung und Registrierung                                                                                                    |                                        |                            |                                      |                                                                   |                                                                                                    | 3/4       |
|                                            |                                                                                                    |                                        |                            |                                      |                                                                   |                                                                                                    |           |
|                                            | Bitte vervollständigen Sie hier ihre Persone                                                                                                    | enstammdaten, indem sie auf "Personens | tammdaten vervollständigen | /ändern" klicken. Danach klicken Sie | e auf den Bereich "Vor dem Aufenthalt" zum Hochladen der Dokument | e.                                                                                                    |           |
|                                            | Online Bewerbung                                                                                                    |                                        | 04.01.2016                 | Erasmus Student                      | Anzeigen/Ändern der Bewerbung                                     |                                                                                                    |           |
|                                            | Bestätigungsmail über Online-Bewerbung                                                                                                    |                                        | 04.01.2016                 | Automatisch erstellt                 |                                                                   |                                                                                                    |           |
|                                            | Online Registrierung                                                                                                    |                                        | 04.01.2016                 | Erasmus Student                      |                                                                   | _                                                                                                    |           |
|                                            | Personenstammdaten vervollständigt                                                                                                    |                                        |                            |                                      | Personenstammdaten vervollständigen/ändern                        |                                                                                                    |           |
|                                            | Vor dem Aufenthalt - Dokumente drucken und hochla                                                                                                    | den                                    |                            |                                      |                                                                   |                                                                                                    | 0/5       |
|                                            | Lebenslaut hochgeladen<br>Preliminary Learning Agreement hochgeladen                                                                                                    |                                        |                            |                                      |                                                                   |                                                                                                    |           |
|                                            | Motivationsschreiben hochgeladen                                                                                                    |                                        |                            |                                      |                                                                   |                                                                                                    |           |
|                                            | Nachweis über den Kenntnisstand der Arbeitssprac                                                                                                    | he hochgeladen                         |                            |                                      |                                                                   |                                                                                                    |           |
|                                            | Aktuelle Immatrikulationsbescheinigung hochgelade                                                                                                    | ກ 🗌                                    |                            |                                      |                                                                   |                                                                                                    |           |
|                                            | Vor dem Aufenthalt - Aufgaben geprüft durch die ERA                                                                                                    | SMUS-Koordinatoren                     |                            |                                      |                                                                   |                                                                                                    | 0/3       |
|                                            | Bewerbungsunterlagen vollständig                                                                                                    |                                        |                            |                                      |                                                                   |                                                                                                    |           |
|                                            | Bewerbung an Partnerhochschule zugetein                                                                                                    |                                        |                            |                                      |                                                                   |                                                                                                    |           |
|                                            | Vor dem Aufenthalt - Aufgaben zu Learning Agreeme                                                                                                    | nt                                     |                            |                                      |                                                                   |                                                                                                    | 0/4       |
|                                            | Before the mobility - Scholarships                                                                                                    |                                        |                            |                                      |                                                                   |                                                                                                    | 0/3       |
|                                            | Während des Aufenthaltes - Änderungen Learning Ag                                                                                                    | reement                                |                            |                                      |                                                                   |                                                                                                    | 0/2       |
|                                            | Während des Aufenthaltes - Verlängerung des Aufent                                                                                                    | thaltes                                |                            |                                      |                                                                   |                                                                                                    | 0/1       |
|                                            | * Nach dem Aufenthalt - Mobility-Tool+                                                                                                    |                                        |                            |                                      |                                                                   |                                                                                                    | 0/1       |
|                                            | Nach dem Aufenthalt - Learning Agreement                                                                                                    |                                        |                            |                                      |                                                                   |                                                                                                    | 0/3       |
|                                            | Nach dem Aufenthalt - Aufgaben überprüft von der Hereiten der Hereiten der Herei | eimathochschule                        |                            |                                      |                                                                   |                                                                                                    | 0/1       |
|                                            | Allgemein                                                                                                    |                                        |                            |                                      |                                                                   |                                                                                                    | 0/2       |
|                                            |                                                                                                    |                                        |                            |                                      |                                                                   |                                                                                                    |           |
|                                            |                                                                                                    |                                        |                            |                                      |                                                                   |                                                                                                    |           |
|                                            |                                                                                                    |                                        |                            |                                      |                                                                   |                                                                                                    |           |
|                                            |                                                                                                    |                                        |                            |                                      |                                                                   |                                                                                                    |           |
|                                            |                                                                                                    |                                        |                            |                                      |                                                                   |                                                                                                    |           |
|                                            |                                                                                                    |                                        |                            |                                      |                                                                   |                                                                                                    |           |
|                                            |                                                                                                    |                                        |                            |                                      |                                                                   |                                                                                                    |           |
| <u>()</u>                                  |                                                                                                    |                                        |                            |                                      |                                                                   |                                                                                                    |           |
| Info Box 📀 <u>Aktualisieren</u>            |                                                                                                    |                                        |                            |                                      |                                                                   | OBILITY - ONLINE         Deutsch *         ©         3/29         3/4         de.         0/5         0/5         0/5         0/3         0/4         0/3         0/1         0/1         0/2         0/1         0/2 |           |

5. Hier können Sie Ihre persönlichen Daten wie Adresse und Telefonnummer eingeben. Klicken Sie zum Absenden auf "Änderung Personenstammdaten durchführen".

| Angaben zur Person            |                                     |                                        |
|-------------------------------|-------------------------------------|----------------------------------------|
|                               | Nadarana                            | Chulant                                |
|                               | INdumante                           | Student                                |
|                               | Vorname                             | Erasmus                                |
|                               | Akademischer Titel                  |                                        |
|                               | Geschlecht                          | Männlich     Weiblich                  |
|                               | Geburtsdatum                        | 01.01.1995                             |
|                               | E-Mail-Adresse                      | erasmus.student@studium.uni-hamburg.de |
|                               | Nationalität                        | Deutschland                            |
|                               | Kommunikationssprache               | Deutsch 💌                              |
|                               |                                     |                                        |
| Angaben zur Heimatwohnadresse |                                     |                                        |
|                               | Straße                              | Musterstraße 123                       |
|                               | Land                                | Deutschland 💌                          |
|                               | Postleitzahl                        | 21071                                  |
|                               | Ort                                 | HAMBURG                                |
|                               |                                     |                                        |
|                               | Telefonnummer                       | 040/12345                              |
|                               | Telefonnummer<br>Mobiltelefonnummer | 040/12345<br>0157/1234567              |
|                               | Telefonnummer<br>Mobiltelefonnummer | 040/12345<br>0157/1234567              |

6. Nachdem Sie Ihre persönlichen Daten abgeschickt haben, können Sie nun die Dokumente, die vor dem Aufenthalt benötigt werden, hochladen. Klicken Sie hierzu zunächst auf "Lebenslauf hochladen".

|           | Notwendige Schritte                                                                                                    | Erledigt                | Erledigt am                            | Erledigt von                                               | Direktzugriff über folgenden Link                                   | 4/29 |
|-----------|----------------------------------------------------------------------------------------------------|-------------------------|----------------------------------------|------------------------------------------------------------|---------------------------------------------------------------------|------|
| 🗉 Vor der | n Aufenthalt - Bewerbung und Registrierung                                                                                                    |                         |                                        |                                                            |                                                                     | 4/4  |
|           | Bitte vervollständigen Sie hier ihre Personenstammdaten, inde                                                                                                    | em sie auf "Personensta | mmdaten vervollständigen               | /ändern" klicken. Danach klicken Si                        | e auf den Bereich "Vor dem Aufenthalt" zum Hochladen der Dokumente. |      |
|           | Online Bewerbung<br>Bestätigungsmall über Online-Bewerbung<br>Online Registrierung                                                                                                    |                         | 04.01.2016<br>04.01.2016<br>04.01.2016 | Erasmus Student<br>Automatisch erstellt<br>Erasmus Student | Anzeigen/Ändern der Bewerbung                                       |      |
|           | Personenstammdaten vervollständigt                                                                                                    |                         | 04.01.2016                             | Erasmus Student                                            | Personenstammdaten vervollständigen/ändern                          |      |
| Vor der   | n Aufenthalt - Dokumente drucken und hochladen                                                                                                    |                         |                                        |                                                            |                                                                     | 0/5  |
|           | Bitte laden Sie nacheinander die angegebenen Dokumente he                                                                                                    | och. Zulässige Formate: | pdf,gif,jpeg,jpg,png                   |                                                            |                                                                     |      |
| O         | Lebenslauf hochgeladen<br>Preliminary Learning Agreement hochgeladen<br>Motivatorsschreiben hochgeladen<br>Nachweis über den Kenntnisstand der Arbeitssprache hochgeladen<br>Aktuele Immatrikulationsbescheingung hochgeladen |                         |                                        |                                                            | Lebendauf hochiaden                                                 |      |
| 🗉 Vor der | n Aufenthalt - Aufgaben geprüft durch die ERASMUS-Koordinator                                                                                                    | en                      |                                        |                                                            |                                                                     | 0/3  |
| 🖲 Vor der | n Aufenthalt - Aufgaben zu Learning Agreement                                                                                                    |                         |                                        |                                                            |                                                                     | 0/4  |
| Before    | the mobility - Scholarships                                                                                                    |                         |                                        |                                                            |                                                                     | 0/3  |
| • Währer  | nd des Aufenthaltes - Änderungen Learning Agreement                                                                                                    |                         |                                        |                                                            |                                                                     | 0/2  |
| · Währer  | nd des Aufenthaltes - Verlängerung des Aufenthaltes                                                                                                    |                         |                                        |                                                            |                                                                     | 0/1  |
| · Nach de | em Aufenthalt - Mobility-Tool+                                                                                                    |                         |                                        |                                                            |                                                                     | 0/1  |
| B Nach de | em Aufenthalt - Learning Agreement                                                                                                    |                         |                                        |                                                            |                                                                     | 0/3  |
| · Nach de | em Aufenthalt - Aufgaben überprüft von der Heimathochschule                                                                                                    |                         |                                        |                                                            |                                                                     | 0/1  |
| Allgem    | ein                                                                                                    |                         |                                        |                                                            |                                                                     | 0/2  |

7. Nun öffnet sich ein Fenster, in welchem Sie Ihre Dateien durchsuchen und Ihren Lebenslauf (in den Formaten: (.pdf, .gif, .jpeg, .jpg, .png) hochladen können. Wenn Sie die entsprechende Datei auf Ihrem Computer ausgewählt haben, klicken Sie auf "Neuanlage durchführen".

|                                                                                                    |                    | Neuanlage |
|----------------------------------------------------------------------------------------------------|--------------------|-----------|
| Neuanlage abbrechen Neuanlage durchführen                                                                                                    |                    |           |
| Upload-Bezeichnung                                                                                                    | Lebenslauf 👻       |           |
| Besitzer                                                                                                    | Student, Erasmus   |           |
| Datei                                                                                                    | Datei eingeben 🔤 💽 |           |
| No. of the stars and the stars of the stars of the stars |                    |           |

8. Laden Sie danach nach dem gleichen Muster die weiteren Dokumente hoch.

| n Aufenthalt - Dokumente drucken und hochladen                                                      |              |            |                 |                                                              | 5/5 |
|----------------------------------------------------------------------------------------------------|--------------|------------|-----------------|--------------------------------------------------------------|-----|
| Bitte laden Sie nacheinander die angegebenen Dokumente hoch. Zulässige Formate: pdf.gif.jpg.jpg.png |              |            |                 |                                                              |     |
| Lebenslauf hochgeladen                                                                              |              | 04.01.2016 | Erasmus Student | Lebenslauf hochladen                                         |     |
| Preliminary Learning Agreement hochgeladen                                                          |              | 04.01.2016 | Erasmus Student | Preliminary Learning Agreement hochladen                     |     |
| Motivationsschreiben hochgeladen                                                                    | $\checkmark$ | 04.01.2016 | Erasmus Student | Motivationsschreiben hochladen                               |     |
| Nachweis über den Kenntnisstand der Arbeitssprache hochgeladen                                      | $\checkmark$ | 04.01.2016 | Erasmus Student | Nachweis über den Kenntnisstand der Arbeitssprache hochladen |     |
| Alst selle Temptrie dationshonshoinin on bestandard                                                 | $\checkmark$ | 04.01.2016 | Erasmus Student | Aktuelle Immatrikulationsbescheinigung hochladen             |     |

9. Wenn alle Dokumente hochgeladen sind, wird Ihre Bewerbung von den ERASMUS-Koordinatoren Ihrer Fakultät geprüft. Nach dieser Prüfung werden Sie darüber informiert, ob Sie einen Platz im Rahmen des Erasmus-Programms erhalten haben.